## **ATS - Configuring Group Email Content**

ATS allows communication to be streamlined and automated. This can be between staff members tied to the same group, and anyone else that is part of that group. This is configurable for your database, and allows you to send automatic emails to the groups the patient/athlete falls under. This can help with limitation notification, note entry notification or anything else you would like to set up.

To allow group emails, follow the following instructions.

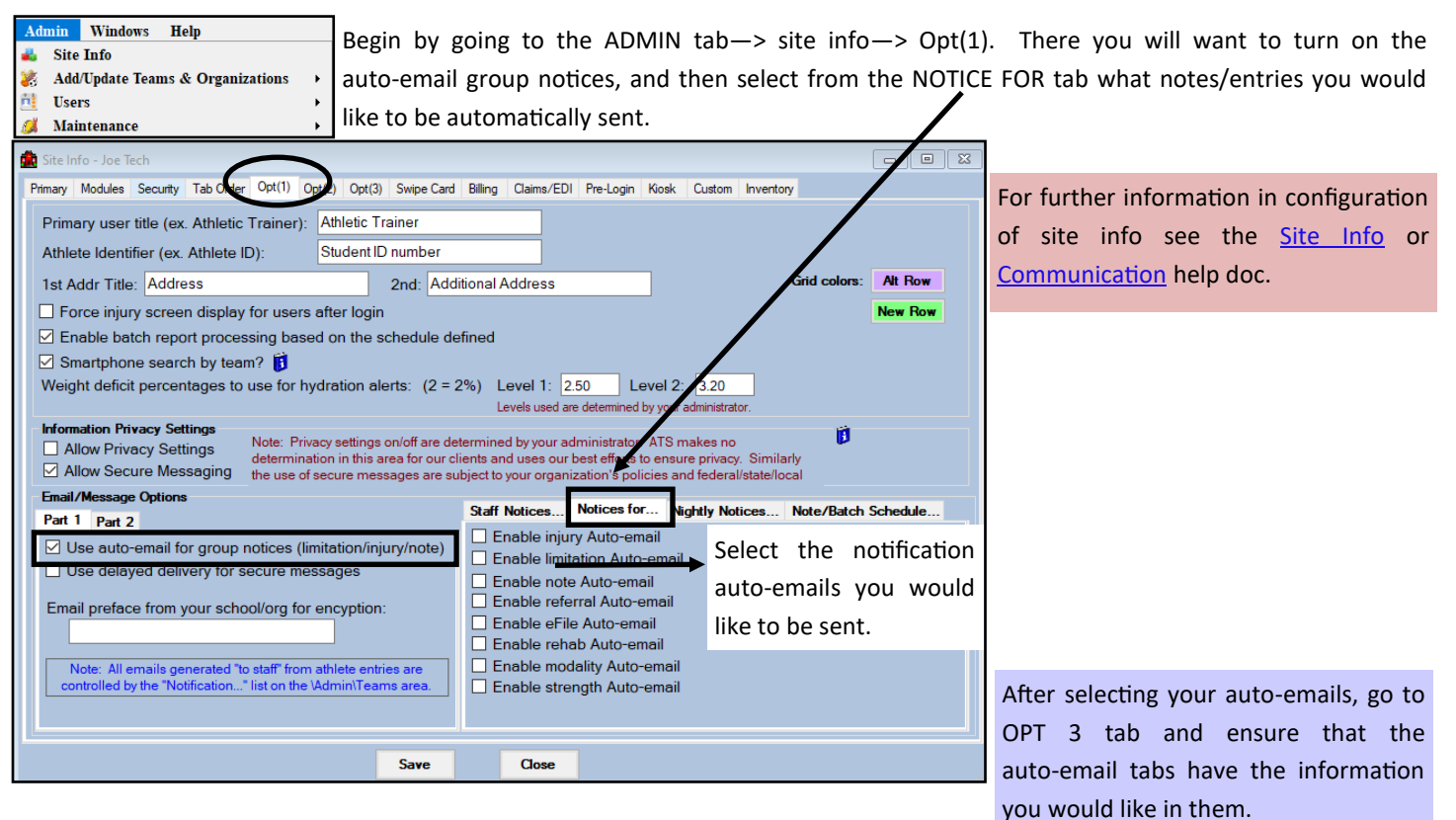

| 🏥 Site Info                                                                                                    | o - Joe Te                                                                                                    | ch                                                                                                    |           |                                                                                                    | $\frown$        |             |            |           |          |             |                    |   | • X  |
|----------------------------------------------------------------------------------------------------|----------------------------------------------------------------------------------------------------|----------------------------------------------------------------------------------------------------|-----------|----------------------------------------------------------------------------------------------------|-----------------|-------------|------------|-----------|----------|-------------|--------------------|---|------|
| Primary M                                                                                                    | Nodules                                                                                                    | Security                                                                                                    | Tab Order | Opt(1) Opt(2)                                                                                                    | Opt(3) Swpe Ca  | ard Billing | Claims/EDI | Pre-Login | Kiosk    | Custom      | nventory           |   |      |
| Injury Aut                                                                                                    | to-Note                                                                                                    | Limitation                                                                                                    | Auto-Note | Notes Auto-Note                                                                                                    | Refer Auto-Note | eFile Auto- | Note Rehab | Auto-Note | Modality | y Auto-Note | Strength Auto-Note |   | ••   |
| Per HIPAA (the Federal Health Information Privacy and Accountability Act) Regulations, this Information is to be held in strict CONFIDENCE, to be used only making participation plans for the student-athletes. Information should not be passed to any other individual or group of individuals. |                                                                                                    |                                                                                                    |           |                                                                                                    |                 |             |            |           |          |             |                    |   |      |
| Injury in                                                                                                    | formation                                                                                                    | for <ana< td=""><td>ME&gt; Ente</td><td>red by <currus< td=""><td>ER&gt;</td><td></td><td></td><td></td><td></td><td></td><td></td><td></td><td>+Tag</td></currus<></td></ana<> | ME> Ente  | red by <currus< td=""><td>ER&gt;</td><td></td><td></td><td></td><td></td><td></td><td></td><td></td><td>+Tag</td></currus<> | ER>             |             |            |           |          |             |                    |   | +Tag |
| <ipiece< td=""><td>ES&gt;</td><td></td><td></td><td></td><td></td><td></td><td></td><td></td><td></td><td></td><td></td><td></td><td></td></ipiece<>                                                                                                    | ES>                                                                                                    |                                                                                                    |           |                                                                                                    |                 |             |            |           |          |             |                    |   |      |
| Descript                                                                                                    | otion: <id< td=""><td>ESC&gt;</td><td></td><td></td><td></td><td></td><td></td><td></td><td></td><td></td><td></td><td></td><td></td></id<> | ESC>                                                                                                    |           |                                                                                                    |                 |             |            |           |          |             |                    |   |      |
|                                                                                                    |                                                                                                    |                                                                                                    |           |                                                                                                    |                 |             |            |           |          |             |                    |   |      |
|                                                                                                    |                                                                                                    |                                                                                                    |           |                                                                                                    |                 |             |            |           |          |             |                    |   |      |
|                                                                                                    |                                                                                                    |                                                                                                    |           |                                                                                                    |                 |             |            |           |          |             |                    |   |      |
|                                                                                                    |                                                                                                    | AA C                                                                                                    |           |                                                                                                    |                 |             |            |           |          |             |                    | ¥ |      |
|                                                                                                    | A> = HIF                                                                                                    | AA Stat                                                                                                    | ement     |                                                                                                    | •               |             | _          |           |          |             |                    |   |      |

The auto-notes come with information prefilled, as well as a statement on usage. If you would like to add any other information you are able to. For more info on the field tags, which are the <> please see the <u>field tag</u> help doc. These automatically fill when the email is sent.

The other piece of the group emails are the automatic emails generated from flagged questions in a patient/athlete form.

Go to the specific user profile. ADMIN—> users—> search users. After the group email settings from site info are turned on, you will see an email group tab in the profile.

| 😫 User                                     |                                                     |                         |                                                 |               |             |               |            |       |           | 8      |  |  |
|--------------------------------------------|-----------------------------------------------------|-------------------------|-------------------------------------------------|---------------|-------------|---------------|------------|-------|-----------|--------|--|--|
| - Informat                                 | on                                                  | Security                |                                                 |               |             |               |            |       |           |        |  |  |
| Name:                                      | Joe Streckfus                                       | Teams                   | Modules                                         | Email Groups  | Email/Opt   | Partial Admin | Secure Msg | Notes | MSC Forms | • •    |  |  |
| (First Last)                               | Administrator 🗹 Athletic Trainer 🗌 PRN Staff 👔      | Includ                  | e this use                                      | r in aroup em | ails for: 🕅 |               |            |       | From Se   | curity |  |  |
|                                            | Coach Doc/Phy/Nurse Other                           | - M (none)              |                                                 |               |             |               |            |       |           | _      |  |  |
|                                            | Student Strength/Condition                          |                         | Coed                                            | Guest Team    |             |               |            |       |           |        |  |  |
| User ID:                                   | Joe Streckfus Password: **********                  |                         | Men                                             | Sent by ATS   |             |               |            |       |           |        |  |  |
| Disabled                                   | - Guest Teams                                       |                         |                                                 |               |             |               |            |       |           |        |  |  |
| Disabled                                   |                                                     |                         | Guest                                           | demo          |             |               |            |       |           |        |  |  |
| Superviso                                  | c 🗸 🗸                                               |                         | Guest                                           | test          |             |               |            |       |           |        |  |  |
| Email Add                                  | r joe@kefferdevelopment.com                         | - 🗹 -                   | Joe Tech                                        |               |             |               |            |       |           |        |  |  |
|                                            | ······································              |                         | Coed                                            | Track         |             |               |            |       |           |        |  |  |
| Text Addr                                  | · • •                                               |                         | Men                                             | Baseball      |             |               |            |       |           |        |  |  |
| Title:                                     |                                                     |                         | Men                                             | Football      |             |               |            |       |           |        |  |  |
| License #                                  | - Force paraword                                    |                         | Men                                             | Mens Baskett  | all         |               |            |       |           |        |  |  |
|                                            | change on next login                                | Women Womens Baskethall |                                                 |               |             |               |            |       |           |        |  |  |
|                                            | Use secure messages                                 | - Joe U East            |                                                 |               |             |               |            |       |           |        |  |  |
| Phone/Los                                  | ation Email Signature Home Address Reset Login Info |                         | Coed                                            | Underwater B  | asketweavir | ng            |            |       |           |        |  |  |
| Disease                                    |                                                     |                         |                                                 |               |             |               |            |       |           |        |  |  |
| Frione.                                    |                                                     |                         |                                                 |               |             |               |            |       |           |        |  |  |
| Cell:                                      | <u></u> Fax: <u></u>                                |                         |                                                 |               |             |               |            |       |           |        |  |  |
| Location:                                  |                                                     |                         |                                                 |               |             |               |            |       |           |        |  |  |
| Region:                                    | 0 Regional Admin                                    |                         |                                                 |               |             |               |            |       |           |        |  |  |
| Signatu                                    | re Generate Upload Clear                            |                         |                                                 |               |             |               |            |       |           |        |  |  |
|                                            | 1 0                                                 | Colo                    | at All                                          | Incoloci All  | Emand All   | Callanaa      |            |       |           |        |  |  |
|                                            | de D                                                | Sele                    | Select All Unselect All Expand All Collapse All |               |             |               |            |       |           |        |  |  |
|                                            | /                                                   | Actions                 | Actions                                         |               |             |               |            |       |           |        |  |  |
| Sauch Baart Dishila Naw Barraya Sauc Class |                                                     |                         |                                                 |               |             |               |            |       |           | -      |  |  |
|                                            | V                                                   | Jearch                  | Meset                                           |               | saure       | New           | Tienio ve  | Jave  |           | /ac    |  |  |

Choose the teams that the user is responsible for, or use the From Security tab to copy over the team access. For the forms doing this will give an email to the users that the patient/ athlete answered a flagged question and needs follow up.

The security and permission also ties in with the batch reports. To enable the batch reports (automatic emails), each recipient needs to have an account in ATS, as well as have the appropriate permissions to the teams the report will be coming for. If you don't not grant them access, they will only see a blank report. For more details, see the <u>Batch Report</u> help doc